## WINDOWS: 安裝 ZOOM 及 ZOOM 基本使用方法(加入會議)

|                                                                                                    | 資源回收商            |                        | 1. 開始 C         | hrome         |
|----------------------------------------------------------------------------------------------------|------------------|------------------------|-----------------|---------------|
|                                                                                                    | Google<br>Chrome |                        |                 |               |
|                                                                                                    |                  |                        | 2. 輸入「z         | zoom _        |
| <ul> <li></li></ul>                                                                                                    | 新堀分頁 ×           | 2.00                   |                 | - 0 <b>X</b>  |
| <section-header>Cococc<br/>P 想 Google 或論人 細<br/>M M M<br/>T M M<br/>T M M M<br/>T M M M M M M M M M M M M M M M M M M M</section-header> | ← → C (G zoom    |                        |                 | Gmail 펠뷰 🗰    |
| Q 搜尋 Google 或输入網社<br>→<br>G mail Google 概P 貌上度用程式 新增定日<br>中 •, ●                                                                         |                  | Goo                    | gle             |               |
| M M m +<br>Gmail Google 報道 線上應用程式 新増提定                                                                                                   | Q                | . 搜尋 Google 或輸入網址      | Ų               |               |
|                                                                                                    |                  | M M<br>Gmail Google 帳戶 | ▲ + 線上應用程式 新增建值 |               |
|                                                                                                    |                  |                        |                 |               |
|                                                                                                    |                  |                        | _               | (Ħ °, ₩ 17.42 |

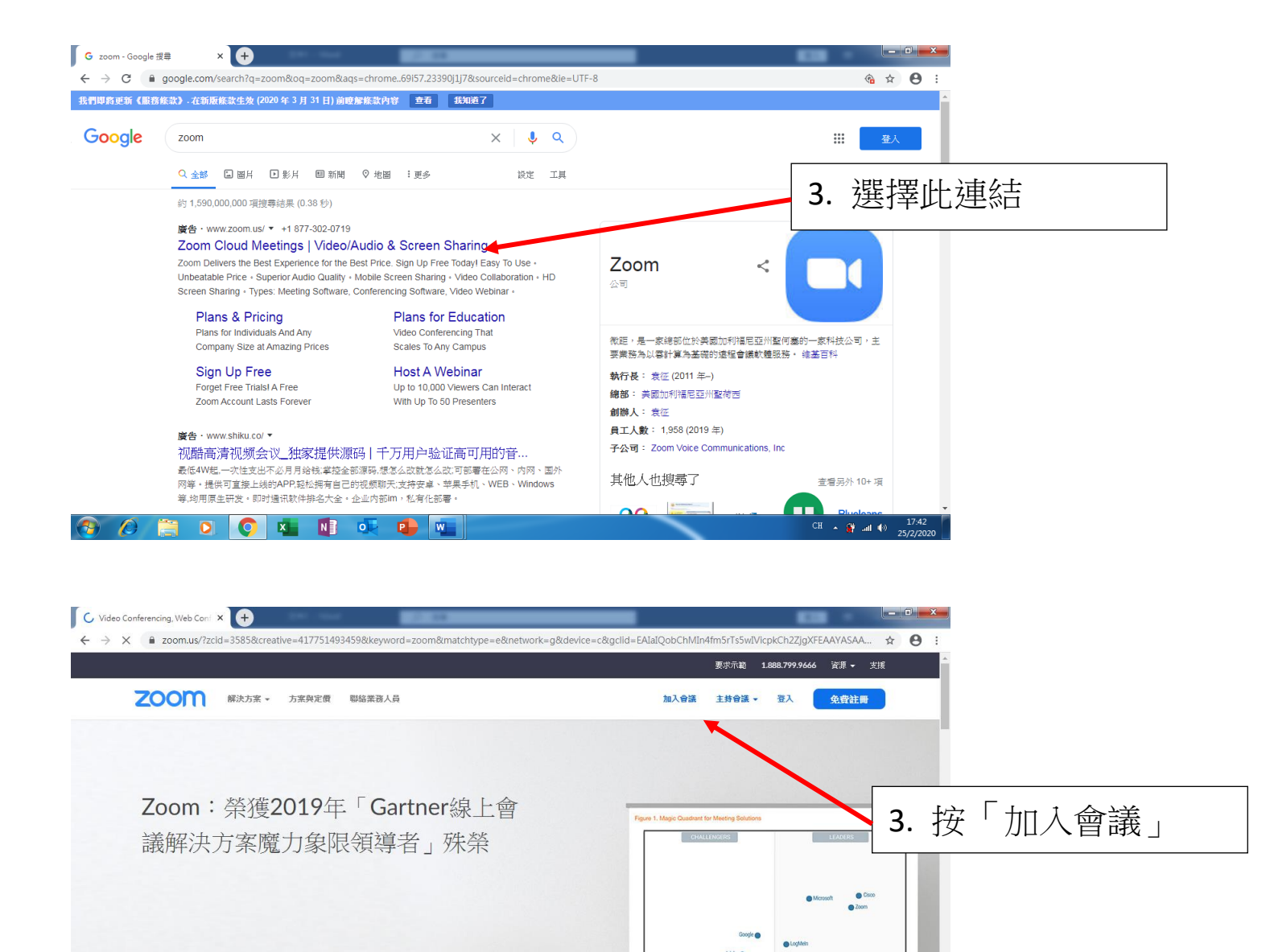

X

CH 🔺 🙀 all 🕪 17:42

請輸入您的工作電子郵件地址 請仔細閱續我們的隱私權原則

👩 🙆

(i)使用网站即表明您同意我们使用 cookie · 想了解更多

🚞 🖸 🚫 🐴 🚺 🔍 📬 🖷

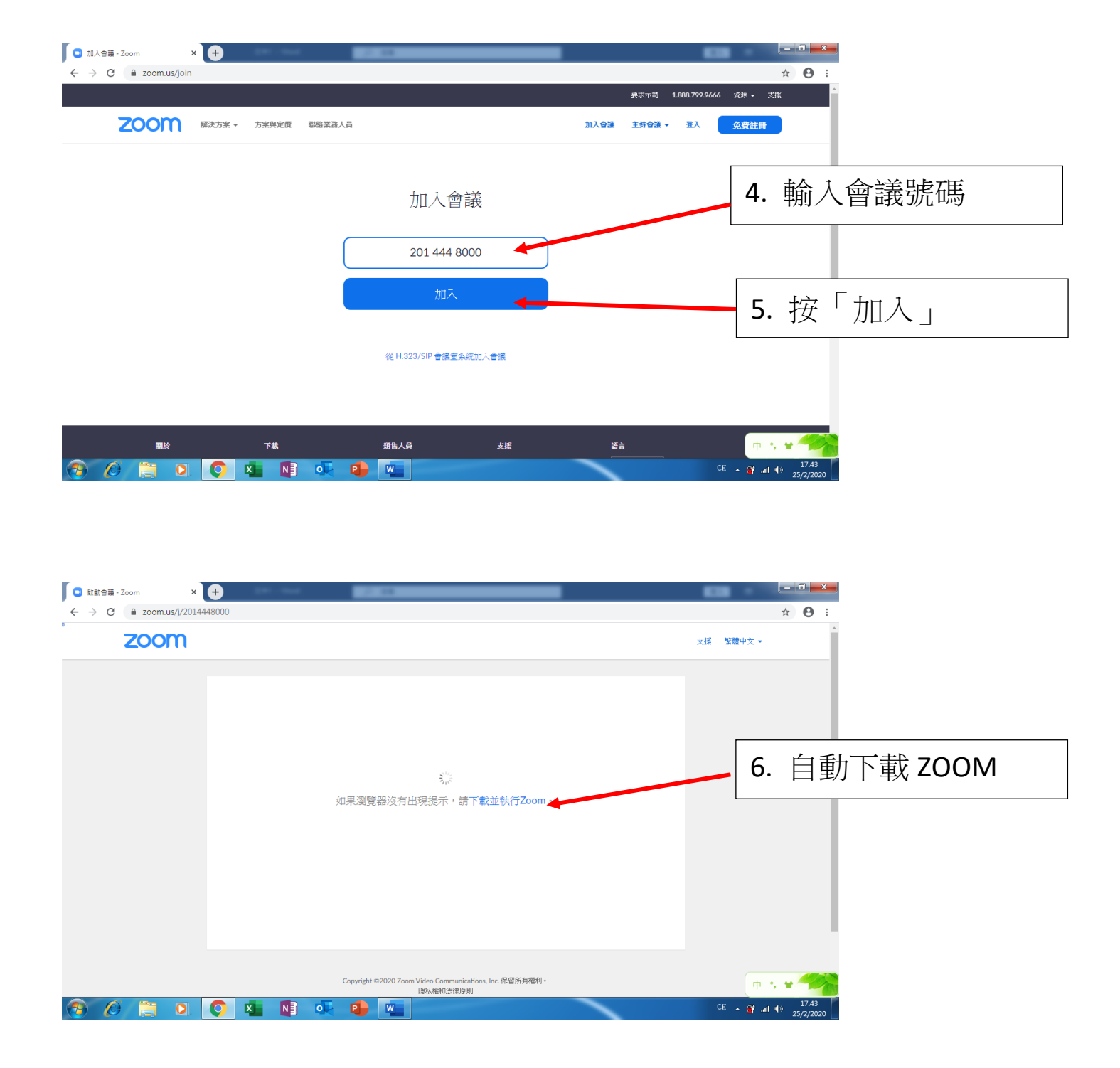

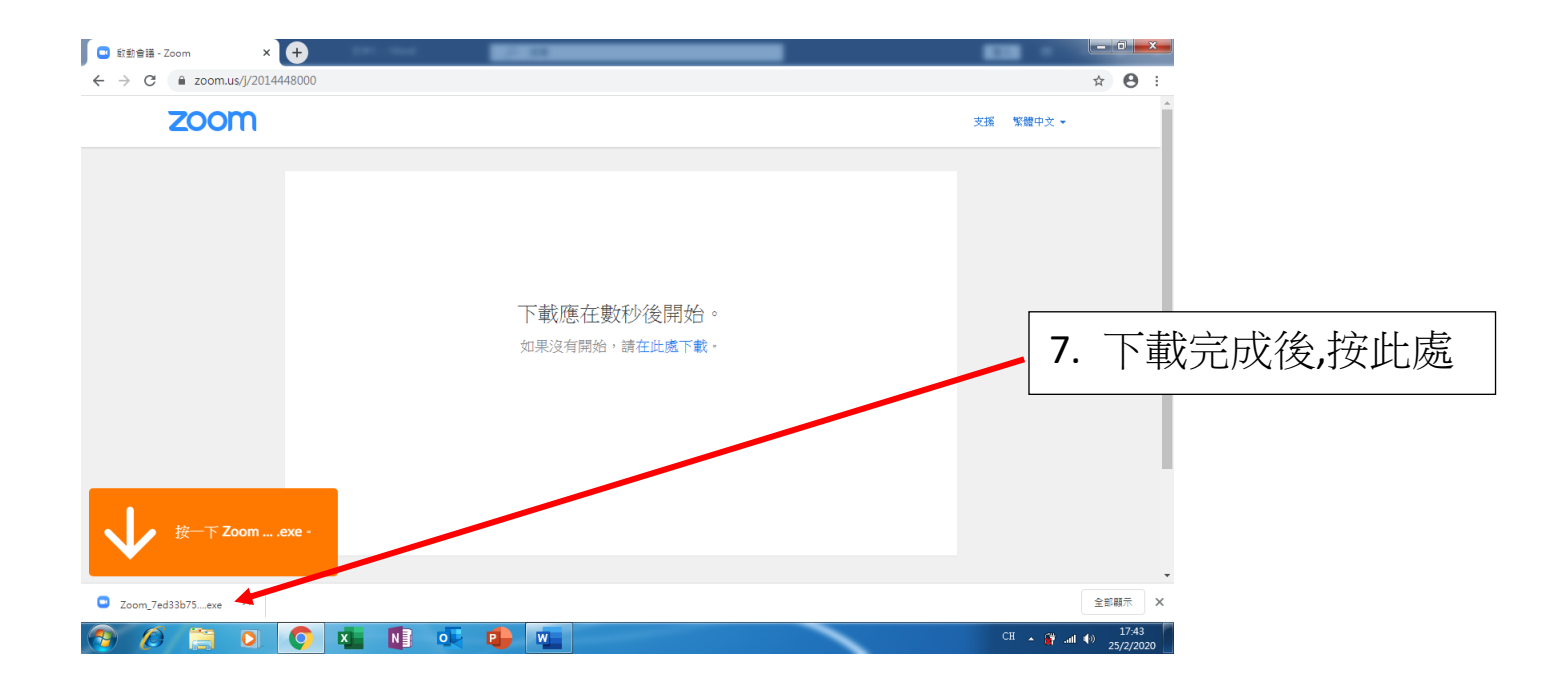

| 🖸 啟動會講 - Zoom 🛛 🗙 🕂          | 2.00                                                                                                    | <u> </u>                  |
|------------------------------|----------------------------------------------------------------------------------------------------|---------------------------|
| ← → C 🔒 zoom.us/j/2014448000 |                                                                                                    | * \varTheta :             |
| zoom                         |                                                                                                    | 支援 繁體中文 ▼                 |
|                              | 國款增素 - 安全性智音           是否要執行這個檔案?                                                                                                    | 8.按「執行」                   |
| 按一下 Zoomexe •                | 各第      Oowloads\Zoom_7ed33b75769a1f3d.exe         好子:       Colm Video Communications. Inc.         磁音       Rel RT         化:       C\Users\Lenny\Downloads\Zoom_7et/solv         磁音       Rel RT         化:       Non         Will Betters\Lenny\Downloads\Zoom_7et/solv         Minute       Non         Will Betters\Lenny\Downloads\Zoom_7et/solv         Minute       Non         Will Betters       TEXELS         Will Betters       TEXELS         Will Betters       State         Minute       State         Minute       State |                           |
|                              |                                                                                                    | -                         |
| 正在開設「Zoexe」 ^                |                                                                                                    | 全部顯示 X                    |
| 📀 🖉 🚞 🖸 💽 💺 🚺                | ) 🕵 😫 🖳                                                                                                    | CH ~ () 1743<br>25/2/2020 |

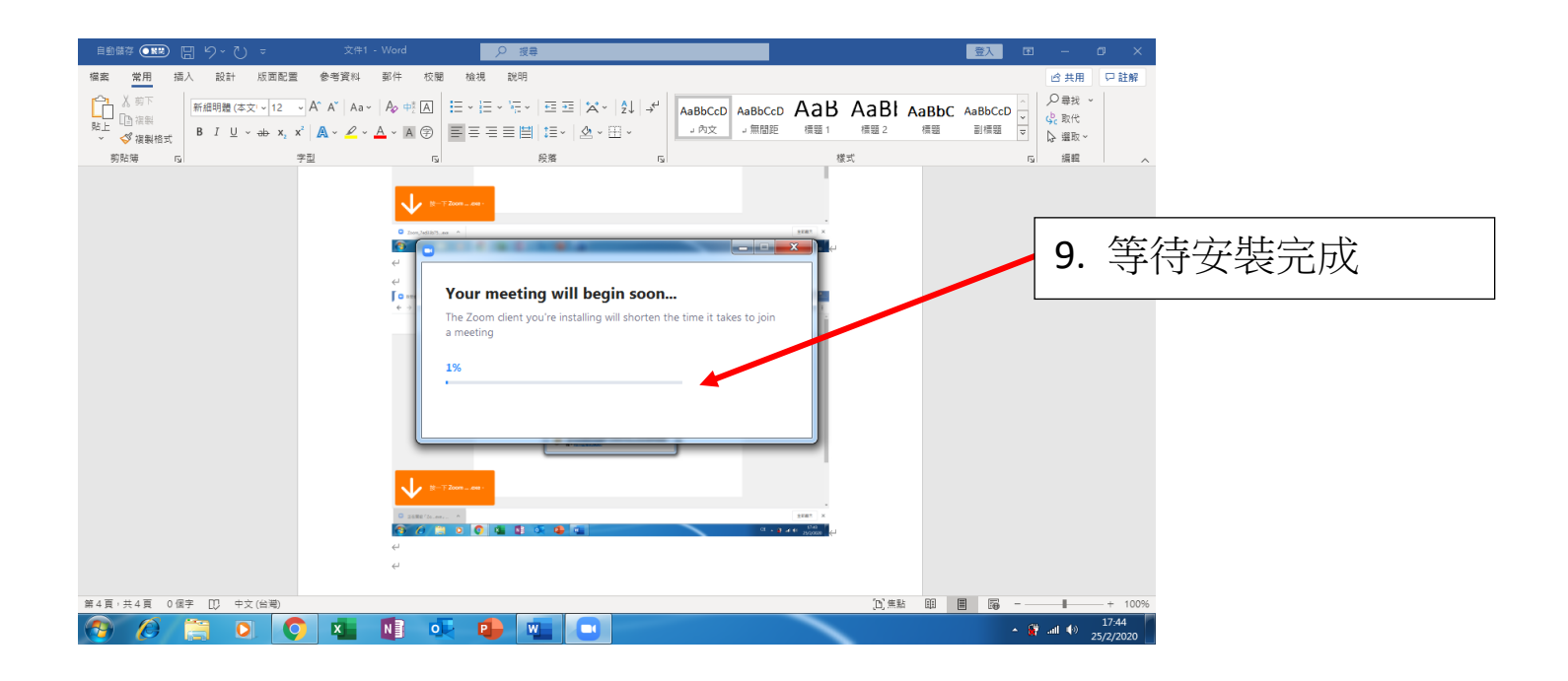

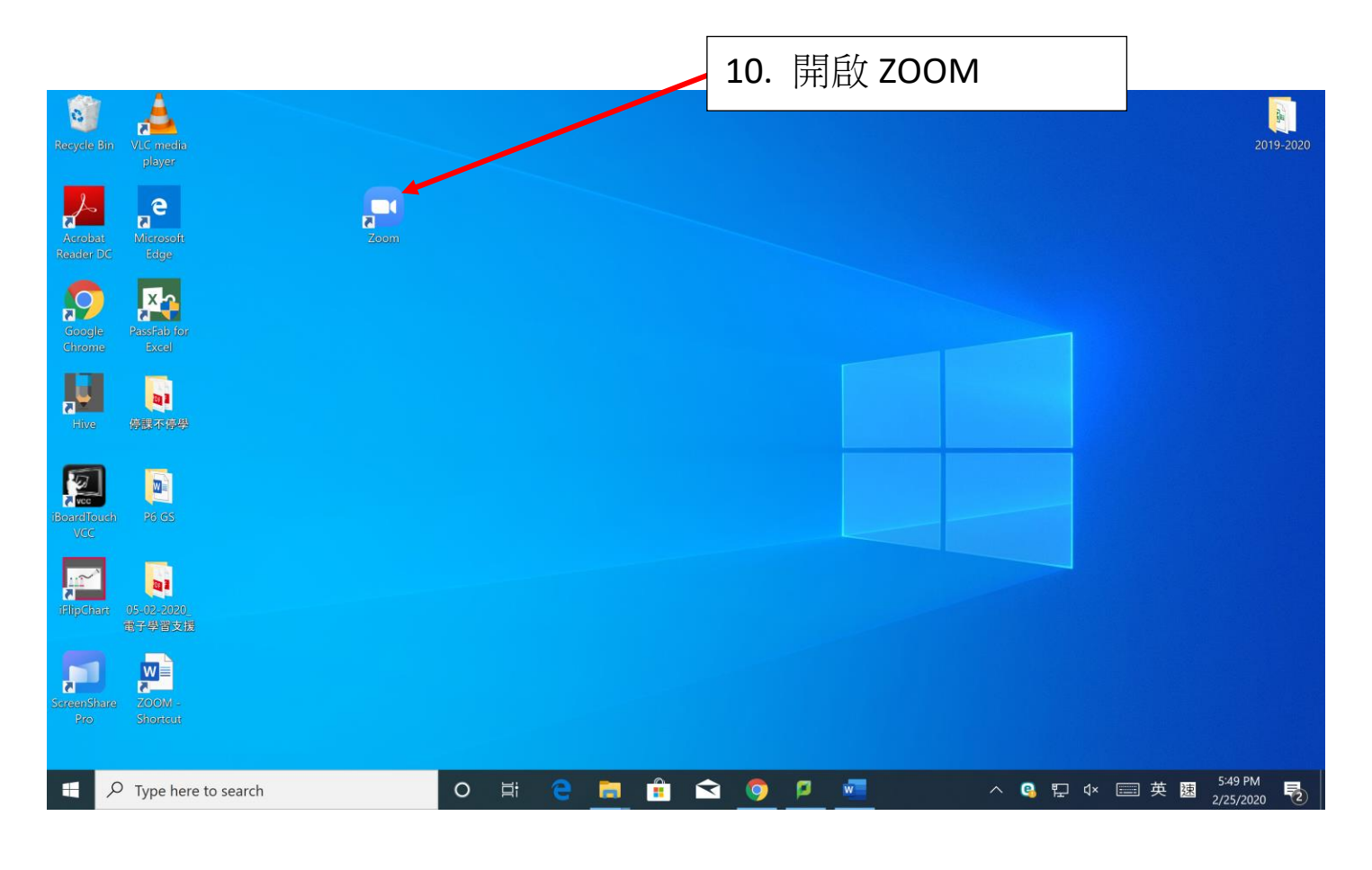

| Recycle Bin          | VLC media<br>player                     |                    |                             | 11. 按"加 | ]入會議"    | 2019-2020                    |
|----------------------|-----------------------------------------|--------------------|-----------------------------|---------|----------|------------------------------|
| Acrobat<br>Reader DC | Ricrosoft<br>Edge                       | Com Cloud Meetings |                             | - 0     | x        |                              |
| Google<br>Chrome     | Rassfab for<br>Excel                    |                    | zoom                        |         |          |                              |
| Hive                 | (1) (1) (1) (1) (1) (1) (1) (1) (1) (1) | 英                  | Join a Meeting              |         |          |                              |
| BoardTouch<br>VCC    | 26 GS                                   | (                  | Sign In                     |         |          |                              |
| IPlipChart           | 05-02-2020<br>爾子學習支援                    |                    | Version: 4.6.4 (17409.0120) |         |          |                              |
| Screen Share<br>Pro  | ZOOM -<br>Shorreut                      |                    |                             |         |          |                              |
| E P                  | Type here to search                     | o 🛱 <mark>e</mark> | 🚊 🔒 🖻 🧕                     | P 🖷 🖸   | ^ 🤹 🗗 ⊄× | ■ 英 速 5:50 PM<br>2/25/2020 € |

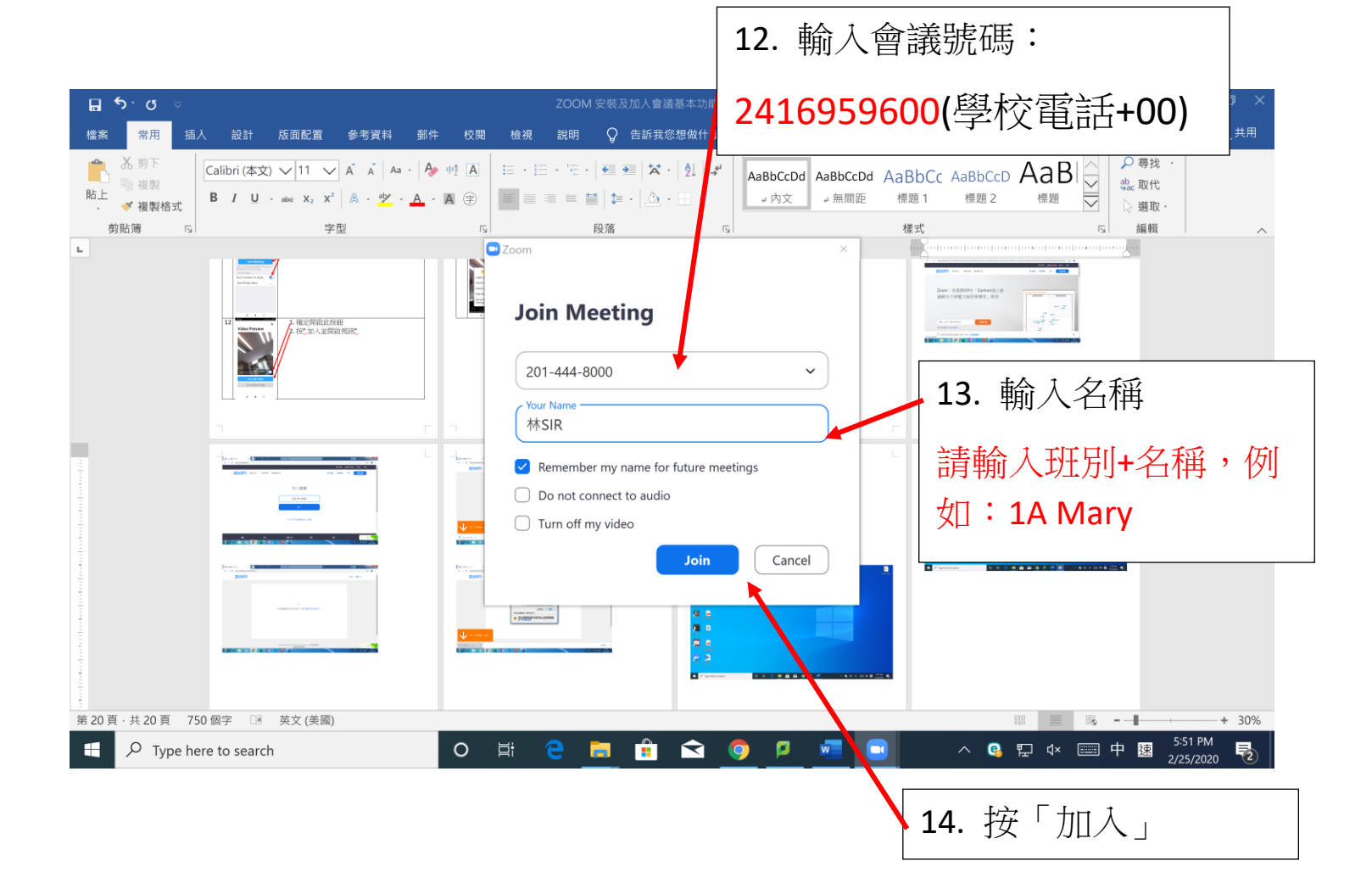

|                                  | 15                                                                                                    | 確定開啟                                               | ト坊研        |                       |        |
|----------------------------------|----------------------------------------------------------------------------------------------------|----------------------------------------------------|------------|-----------------------|--------|
| ם <u>י</u> יש ⇒                  | ZOOM 安裝及加入會議基本功能                                                                                                    |                                                    |            |                       | <      |
| 檔案 常用 插入 設計 版面配置 參考資料 郵件 校閱 檢視   | 說明 🛛 告訴我您想做什麼                                                                                                    |                                                    |            | 名 <sup>共用</sup>       |        |
|                                  |                                                                                                    |                                                    | CCD AaB AB | Q 尋找 -<br>約c 取代<br>線輯 | ^      |
|                                  | And Array and Array and Ar |                                                    | zoon       |                       |        |
| Always show video previe         | ew dialog when joining a video meeting<br>Join with Vid                                                                                                    | (BR) SR < YBOY RISA RISA<br>down of sourd sqr[ Q ] |            |                       |        |
| n n                              | F 7                                                                                                    |                                                    |            |                       |        |
| -                                |                                                                                                    |                                                    |            |                       |        |
| 第 21 頁 · 共 21 頁 750 個字 📧 英文 (美國) |                                                                                                    |                                                    | II II II - | + 30%                 |        |
| P     Type here to search     O  | e 🖻 🗉 🖂 🙆 🧎                                                                                                    |                                                    | 🥵 🏪 d× 📖 中 | 速 2/25/2020 2         |        |
|                                  |                                                                                                    | 16. 按「                                             | 加入並關       | 開啟視評                  | -<br>[ |

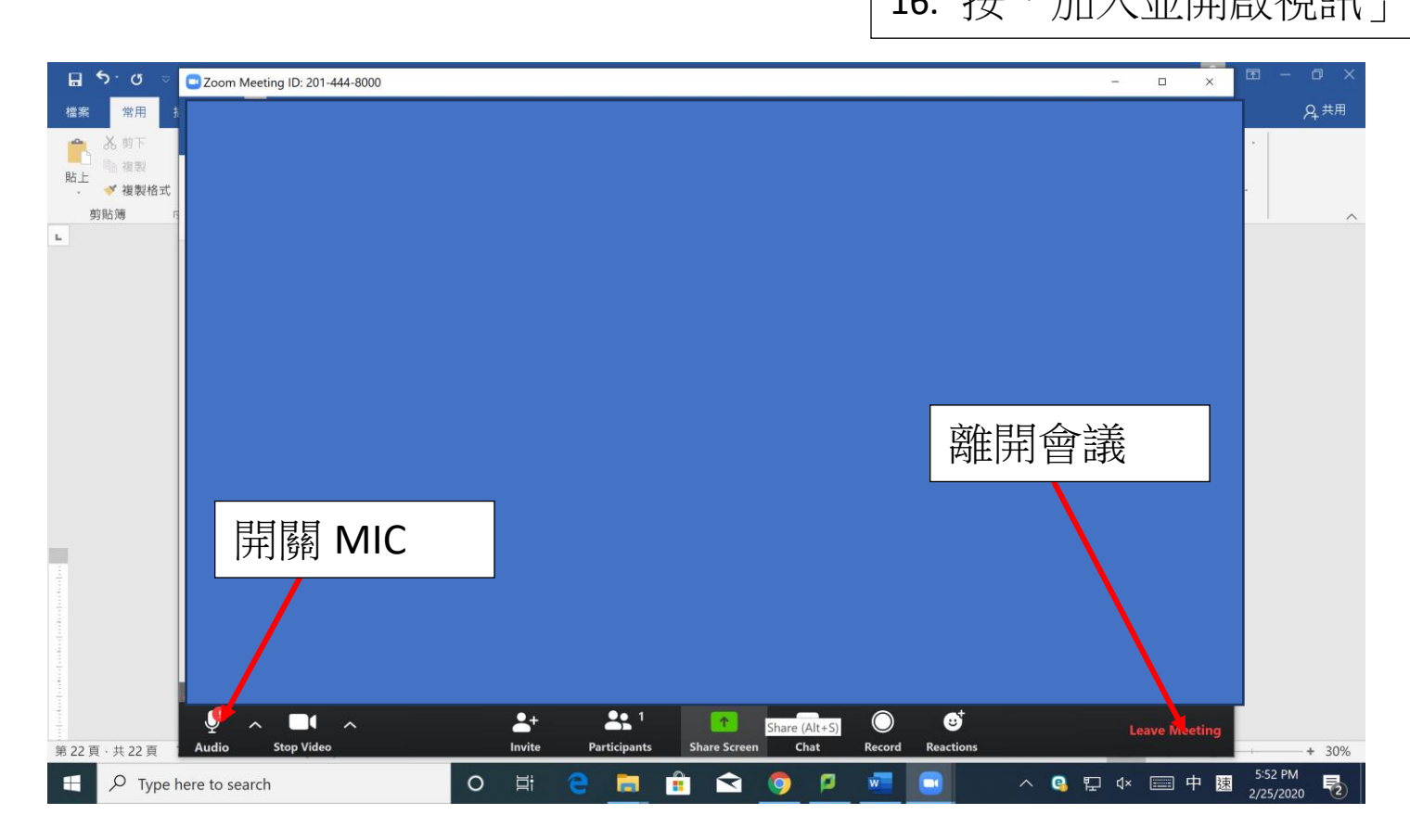